### **Bizonylatok felvitele**

Bizonylatok felvitele mindig a gazdasági eseménnyel kezdődik, majd ezután attól függően jelennek meg dinamikusan a további adatmezők.

#### Fej

#### Gazdasági esemény

| <u>G</u> azdasági esemény |   |  |
|---------------------------|---|--|
|                           | - |  |

Kezdjük el begépelni a kezdőbetűit, majd a legördülő listában válasszuk ki a kívánt eseményt. A listát az alt+kurzor le gombokkal is előhívhatjuk. A gazdasági esemény kiválasztása után következik a bizonylat adatainak manuális vagy származtatott kitöltése.

#### Partner

| Partner |       | Partner* |   |
|---------|-------|----------|---|
|         | - ··· | Nincs    | - |

A partner kiválasztásának több módja lehetséges:

1. Legördülő lista alapján: Kezdjük el begépelni a partner nevének kezdőbetűit. A legördülő lista - amelyet a jobb oldali nyílon kattintva vagy az Alt+kurzor le gombok lenyomásával is előhívhatunk -folyamatosan szűkül.

2. Párbeszédablak: Kattintsunk a három pöttyre, amely a partnerkiválasztó párbeszédablakot jeleníti meg.

3. Kiválasztás a címjegyzékből: Amíg nem adtunk meg partnert, nyomjuk le az Enter gombot. Ezután megjelenik a címjegyzék. A címjegyzékben is használhatjuk a név szerinti keresést. Új vagy nem létező partner esetén az Insert gomb lenyomásával azonnal fel is vihetünk egy újat, majd az új partner felvitele után a címjegyzéken csak le kell nyomni az Enter-t, ezután visszakerülünk a bizonylathoz.

4. Ha nem kívánjuk a partnert felvenni a címjegyzékbe, vagy ezt nem a címjegyzéken keresztül kívánjuk megtenni, a "Partner\*" mezőben is megadhatjuk az adatait. Ezután az előugró ablakot be is zárhatjuk, vagy a Mentés gombra kattintva el is tárolhatjuk.

| Ideiglenes par 💌 |                    |        |
|------------------|--------------------|--------|
| Partner          |                    |        |
| Partner          |                    |        |
| Név              | Ideiglenes partner |        |
| Irányítószám     | 1111               |        |
| Helység          | Budapest           |        |
| Cím              | Futrinka u. 5.     |        |
| Telefon          | +36 1 123-4567     |        |
| E-mail           |                    |        |
| Bankszámlaszám   |                    |        |
| Adószám          |                    |        |
| EU adószám       |                    |        |
| Ország           |                    |        |
| 1                |                    |        |
|                  | <u>O</u> K         | Mentés |
|                  |                    |        |

# Számlatípus

| Számlatípus    |         | Hiv  |
|----------------|---------|------|
| Normál         | -       |      |
| Elszámoló      |         |      |
| Érvényteleníté | ő       |      |
| Érvényteleníté | ő, jóva | áíró |
| Gyűjtő         |         |      |
| Helyesbítő     |         |      |
| Jóváíró        |         |      |
| Nincs megadv   | а       |      |
| Normál         |         |      |
| ×              |         |      |
| IEDO INOT      | 0       | 0.00 |

A választható számlatípusok köre az Alapadatok-Számlatípusok táblán keresztül bővíthető. Alapértelmezés a normál számlatípus.

# Hivatkozás

| <u>H</u> ivatkozás             |                |
|--------------------------------|----------------|
|                                |                |
| Hivatkozott bizonylat száma va | gy egyéb adat. |

# Fizetési mód

| Fizetési mód                                                  |   | <u>D</u> átum | Teljesítés |             | Kiállítás kelt |             |     |
|---------------------------------------------------------------|---|---------------|------------|-------------|----------------|-------------|-----|
| átutalás                                                      | - | 2010.05.13.   | +          | 2010.05.12. | +              | 2011.05.24. | -   |
| átutalás                                                      |   |               |            |             |                |             | *   |
| bankkártya<br>csekk<br>előre utalás<br>faktorálás<br>inkasszó |   |               |            |             |                |             | III |
| készpénz<br>kompenzálás                                       |   |               |            |             |                |             | •   |
| ж                                                             |   |               |            |             |                |             |     |

Válasszuk ki a fizetési módot, ha engedélyezett. Alapértelmezése az Alapadatok-Gazdasági események tábla alapján meghatározható. A választható fizetési módok az Alapadatok-Fizetési módok táblán keresztül meghatározhatók. Alapértelmezés általában "átutalás" vagy "készpénz" a számla jellegétől függően.

#### Dátum mezők (teljesítés dátuma, kiállítás kelte)

| Dá  | tum |      |     |    | Me | gje  | gyz | és   |
|-----|-----|------|-----|----|----|------|-----|------|
| 20  | 10. | 10.3 | 30. | ٠  |    |      |     |      |
| 1   | (   | októ | ber | I  | •  | 20   | 10  | ۲    |
|     | н   | K    | S   | С  | Ρ  | S    | ٧   |      |
|     | 27  | 28   | 29  | 30 | 1  | 2    | 3   |      |
|     | 4   | 5    | 6   | 7  | 8  | 9    | 10  |      |
|     | 11  | 12   | 13  | 14 | 15 | 16   | 17  |      |
|     | 18  | 19   | 20  | 21 | 22 | 23   | 24  |      |
|     | 25  | 26   | 27  | 28 | 29 | 30   | 31  |      |
|     | 1   | 2    | 3   | 4  | 5  | 6    | 7   |      |
|     | [   | Ma   | 3   |    | Т  | öröl |     | 1    |
| 100 | -   |      |     |    | _  |      | 100 | PILO |

Írjuk be, vagy a dátumkiválasztó kisablak segítségével adjuk meg a bizonylat dátumát. A "Ma" gomb lenyomására az aktuális dátum kerül a mezőbe. A dátumot a "Töröl" gomb lenyomásával törölhetjük

#### Nap

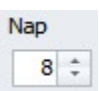

A határidő számításának alapját képező napok száma. Írjuk be a kívánt értéket, melyhez a kis fel-le mutató nyilakat is használhatjuk.

# Fizetési határidő

| Fi | z. | ha  | atá | ári | dô |   |
|----|----|-----|-----|-----|----|---|
| 5  | 0  | 10. | 0   | 5.0 | 21 | + |

A fizetési határidő általában a napok alapján számítódik és nem módosítható, de működése módosítható.

### Megjegyzés

| <u>Megjegyzés</u> |  |
|-------------------|--|
|                   |  |

Szöveges megjegyzés. A három pöttyön kattintva külön fülön nagyobb méretben is megjeleníthető.

#### Raktár

| Raktár   |   |
|----------|---|
| Főraktár | • |

Válasszuk ki azt a raktárat, amelyen a bizonylat készletváltozást eredményez. Raktárközi bizonylatokon egy további mező is megjelenik:

| Raktár 2. |   |
|-----------|---|
| Főraktár  | * |

Két raktár esetén az első a készletcsökkenés, a második raktárban növekedés történik.

# Árforma

| Árforma       |   |
|---------------|---|
| Beszerzési ár | - |

A bizonylaton számolt egységárak árformája. Rendszerparaméter, gazdasági esemény vagy partnerfüggően általában automatikusan kitöltődik.

### Engedmény

| Engedr | nény | 1 |   |   |
|--------|------|---|---|---|
| 0,00   | +    | + | * | + |

Egységárakból számított kedvezmény százalékos mértéke. A partnernél megadott engedmény automatikusan bekerül, de kívánság szerint módosítható az érték átírásával vagy a mellette lévő nyilak segítségével. A két szélső nyíl a kedvezményt tizesével, a középső fel-le nyíl tizedesekkel növeli vagy csökkenti. A kedvezmény tételeket tartalmazó bizonylatokon is módosítható a plusz gomb lenyomásával:

| Confirm | ×                                                         |
|---------|-----------------------------------------------------------|
| 0       | Megerősítés<br>10% kedvezmény az összes tételre indulhat? |
|         | OK Cancel                                                 |

A kérdés elfogadása után az összes tétel az itt megadott kedvezménnyel újraszámítódik.

# Tételek

### Termékek

|    |       | -        |             |                  |                  |                             |                              |                                      |                                                 |                                                                        |                                                                                          |                                                                                                    |                                                                                                    |                                                                                                    |
|----|-------|----------|-------------|------------------|------------------|-----------------------------|------------------------------|--------------------------------------|-------------------------------------------------|------------------------------------------------------------------------|------------------------------------------------------------------------------------------|----------------------------------------------------------------------------------------------------|----------------------------------------------------------------------------------------------------|----------------------------------------------------------------------------------------------------|
|    |       |          |             | 10               | K                | Cattin                      | ts ide új sor be             | ellesztéséhez                        |                                                 |                                                                        |                                                                                          |                                                                                                    |                                                                                                    |                                                                                                    |
| db | 2,000 | 10       | 0,00        | )                | Eladási ár       | 9                           | 6 000,00                     | 0 5 400,00                           | 10 800,00                                       | 2 700,00                                                               | 13 500,00                                                                                |                                                                                                    | Normá                                                                                                    | 1                                                                                                    |
|    |       |          |             |                  |                  |                             |                              |                                      | 10 800,00                                       | 2,700,00                                                               | 13 500,00                                                                                |                                                                                                    |                                                                                                    |                                                                                                    |
|    | db    | db 2,000 | db 2,000 10 | db 2,000 10 0,00 | db 2,000 10 0,00 | db 2,000 10 0,00 Eladási ár | db 2,000 10 0,00 Badási ár 📝 | db 2,000 10 0,00 Badási ár 🗹 6.000,0 | db 2,000 10 0,00 Eladási ár 📝 6.000,00 5.400,00 | db 2,000 10 0,00 Eladási ár 🗹 6.000,00 5.400,00 10.800,00<br>10.800,00 | db 2,000 10 0,00 Eladási ár 📝 6.000,00 5.400,00 10.800,00 2.700,00<br>10.800,00 2.700,00 | db 2,000 10 0,00 Eladási ár <table-cell> 6 000,00 5 400,00 10 800,00 2 700,00 13 500,00<br/>10 800,00 2 700,00 13 500,00</table-cell> | db 2,000 10 0,00 Eladăsi âr <table-cell> 6 000,00 5 400,00 10 800,00 2 700,00 13 500,00<br/>10 800,00 2 700,00 13 500,00</table-cell> | db 2,000 10 0,00 Eladási ár 🗹 6.000,00 5.400,00 10.800,00 2.700,00 13.500,00 Normá<br>10.800,00 2.700,00 13.500,00 |

Új tételt a legfelső sorban rögzíthetünk. Kezdjük el begépelni a termék nevének egy részét. Tetszőleges részt megadhatunk, három betű beírása után automatikusan megjelennek a szűrésnek megfelelő tételek. Például "Ablakmosó folyadék" esetén a "mos" szó beírása után az összes olyan termék megjelenik a legördülű táblázatban, amelynek a nevében szerepel a "mos" szó. A termék kiválasztása után írjuk be a mennyiséget és ha a gazdasági eseményeknél engedélyeztük, a termék egységárát és az esetleges kedvezmény százalékos mértékét. Ezután nyomjuk le az "Insert" gombot és máris rögzíthetjük a következő tételt. A rögzített tételek táblázatban bizonylat véglegesítés előtt módosíthatók és törölhetők.

Bizonylatkészítés közben az áfa fülön ellenőrizhetjük a részletes áfa típusokat és tartalmat:

|   | Tételek   | Áf <u>a</u> | Könyvelési tételek |          |                            |          |
|---|-----------|-------------|--------------------|----------|----------------------------|----------|
| * | Irány     |             | Áfatípus           | Kulcs    | Nettó                      | Áfa      |
| * |           |             |                    | Kattints | ide új sor beillesztéséhez |          |
| 1 | Fizetendő |             | Áfa                | Normál   | 10 800,00                  | 2 700,00 |
|   |           |             |                    |          |                            |          |
|   |           |             |                    |          | 10 800,00                  | 2 700,00 |
| + |           | ×           |                    |          |                            | *        |

Kontírozás használata esetén a könyvelés is ellenőrizhető, a könyvelési tételek fülre kattintva:

|   | Tételek  | Áf <u>a</u> | Könyvelési tételek | c -                                 |           |          |
|---|----------|-------------|--------------------|-------------------------------------|-----------|----------|
| * | Tartozik |             | Követel            | Megjegyzés                          | Összeg    | No. /    |
| * |          |             |                    | Kattints ide új sor beillesztéséhez |           | <i>.</i> |
| • | 311      |             | 911                | Értékesítés nettó árbevétele        | 10 800,00 | 1        |
|   | 311      |             | 4671               | Áfa                                 | 2 700,00  | 2        |
|   |          |             | 1                  |                                     |           | 1        |
|   |          | 2 tétel     |                    |                                     | 13 500,00 |          |
| + |          | ×           |                    |                                     |           | - P      |

## Különleges műveletek

### Származtatás

Egyes bizonylattípusokat más bizonylatok alapján is kitölthetünk. A származtatás alapjául szolgáló alapokat a felviteli képernyő felső eszköztárában választhatjuk ki:

| Imp | ort 🔻        | Tételek betöltése |
|-----|--------------|-------------------|
|     | <u>1</u> Aja | ánlatok           |
|     | <u>2</u> Re  | ndelések          |
|     | <u>3</u> Sza | állítólevelek     |

A bizonylattípus kiválasztása után megjelenő bizonylatok kiválasztása után az adatok automatikusan kitöltődnek.

| Előjelek   |         |  |  |  |  |  |
|------------|---------|--|--|--|--|--|
| Előjelek • |         |  |  |  |  |  |
| -Me        | nnyiség |  |  |  |  |  |
| -Egy       | ségár   |  |  |  |  |  |

Stornó és helyesbítő bizonylatok gyorsabb előállítását segítő funkciók. Ezekkel a menüpontokkal egy mozdulattal a teljes bizonylaton módosíthatjuk az előjelek vagy az egységárak előjelét.

#### Deviza

A deviza gombon kattintva válthatunk a bizonylattételek forint vagy deviza megjelenítése között.

### Leltár felvételi ív

Ez a gomb feltölti a tételeket az aktuális raktárkészlettel, így gyorsan elkészíthetők a leltári műveletek alapbizonylatai.

#### Láb

|                  | Üzleti év | v | Azonosító | Import azonosító |  |
|------------------|-----------|---|-----------|------------------|--|
| E-SZ-1-0002/2011 | 2011      | * | 92        |                  |  |

A bizonylatok lábrészében információs mezők szerepelnek, tartalmuk nem módosítható. Első részen a bizonylat számát, mellette az üzleti évet látjuk. Ezt a rendszer által létrehozott belső azonosító követi, végül az Import azonosító, ha az adatok külső rendszerből származnak.

A bizonylatok véglegesen a "Mentés és bezárás" gombra kattintva vagy a Ctrl+Enter gomb lenyomásával rögzíthetők. Ezután a beállításoknak megfelelően történik a bizonylat véglegesítése és nyomtatása.